论文网络推送操作指南

流程如下:

1、登录暨南大学官网https://www.jnu.edu.cn/

2、从门户入口,进入数字暨大统一身份认证平台,登录老师人事编号和密码进入。

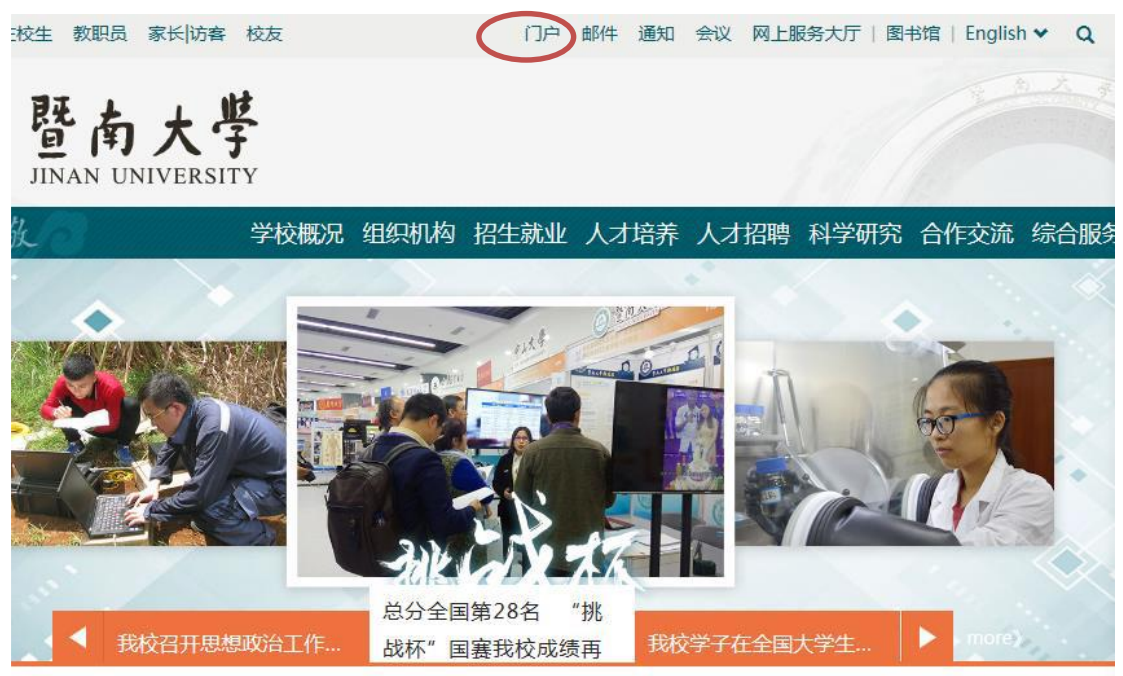

3、从常用应用-测试社科业绩管理进入暨南大学社科业务管理系统。

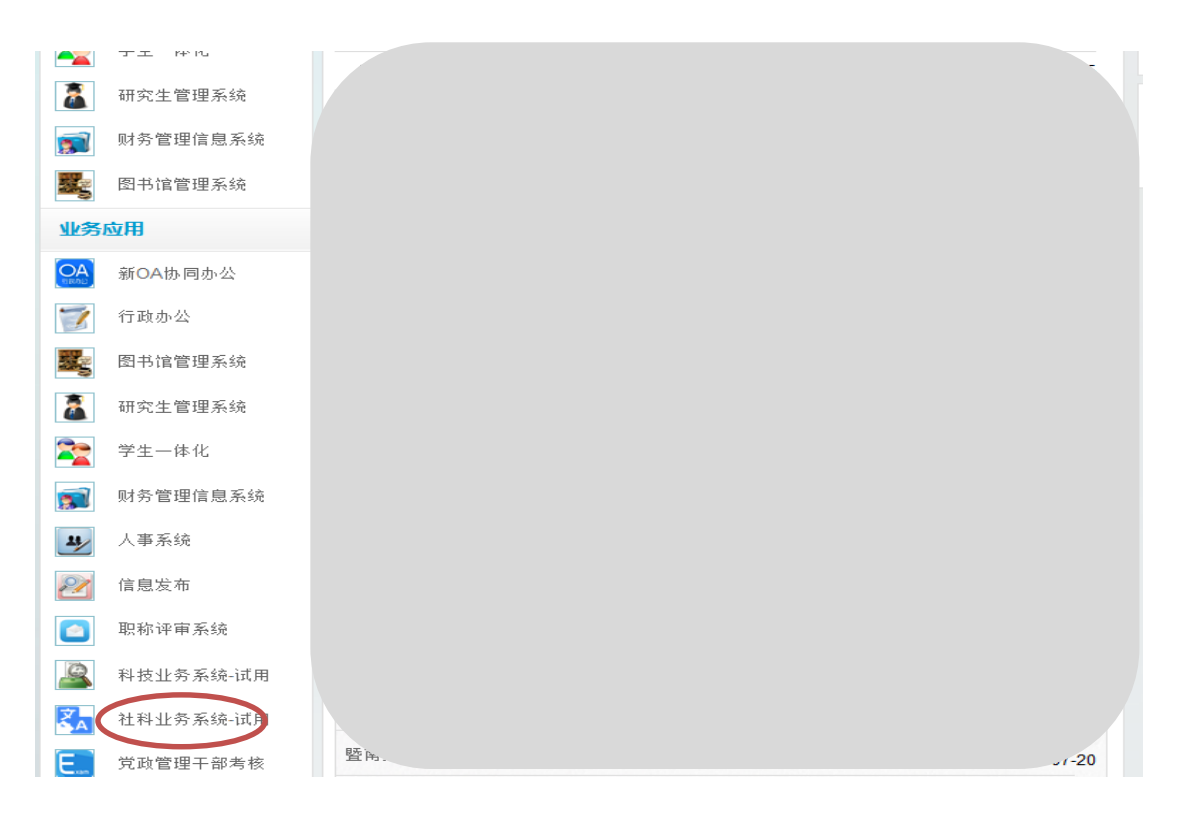

## 4、进入科研空间 → 我的成果 → 论文网推

| <b>多</b> 科研     | 空间   |             |               |        |      | 欢迎您,曹志鹏老师 | ₽, |  |
|-----------------|------|-------------|---------------|--------|------|-----------|----|--|
| 科研动态            | 我的项目 | 我的经费        | 我的成果          | 我的学术交流 | 我的主页 |           |    |  |
| 所有成果            | 论文网推 | <b>关</b> 状领 |               |        |      |           |    |  |
| 所有推送            |      | 论文网络推送      |               |        |      |           |    |  |
| 年度分布            |      |             |               |        |      |           |    |  |
| 2017年(1项)       |      |             |               |        |      |           |    |  |
| 论文来源            |      |             |               |        |      |           |    |  |
| 万方( <b>1</b> 项) |      |             |               |        |      |           |    |  |
| 自助检索            |      |             |               |        |      |           |    |  |
|                 |      |             |               |        |      |           |    |  |
|                 |      |             |               |        |      |           |    |  |
|                 |      | Œ           |               |        |      |           |    |  |
|                 |      | 推送时         | 间: 2017-12-17 |        |      | 导入        | 忽略 |  |

## 5、找到要推送的论文,点击该论文右下方的 导入

| <b>多</b> 科研:    | 空间   |        |               |        |      | 欢迎您,曹志鹏老师 🛛 🕹 |
|-----------------|------|--------|---------------|--------|------|---------------|
| 科研动态            | 我的项目 | 我的经费   | 我的成果          | 我的学术交流 | 我的主页 |               |
| 所有成果            | 论文网推 | 论文认领   |               |        |      |               |
| 所有推送            |      | 论文网络推送 |               |        |      |               |
| 年度分布            |      |        |               |        |      |               |
| 2017年(1项)       |      |        |               |        |      |               |
| 论文来源            |      |        |               |        |      |               |
| 万方( <b>1</b> 项) |      |        |               |        |      |               |
| 自助检索            |      |        |               |        |      |               |
|                 |      |        |               |        |      |               |
|                 |      |        |               |        |      |               |
|                 |      |        |               |        |      |               |
|                 |      | Œ      |               |        |      | $\frown$      |
|                 |      | 推送时    | 间: 2017-12-17 |        |      | 导入了略          |

6、点击导入后,弹出如下对话框,确认相关信息是否正确完善,如需再次完善 请点击 完善论文 ,无需完善请 确认导入 即可。 注意的是:

1、完善论文时,论文级别不能修改,在完善论文时无需核对论文级别,以社科 处在系统审核时认定的级别为准。

2、如果是 SSCI/A&HCI/CPCI-SSH 等索引收录的论文,需要点击完善论文,然后 上传检索证明。

| 论文网络 | A<br>A<br>推送<br>································· |   |          |
|------|---------------------------------------------------|---|----------|
|      |                                                   |   |          |
|      | 导入提示                                              |   | 3        |
|      | ✓ 请确认论文作者信息! 该论文被认定为我校非第一署名论文。 其中作者信息如下:          | 4 | 去对<br>较为 |
|      | 社会科学研究处 社会科学研究处                                   |   | tion,    |
|      |                                                   | - |          |
|      | 确认导入 取消导入 完善论文                                    |   |          |

## 7、完成后,界面显示 已导入 即可,等待社科处审核。

| 科研动态                 | 我的项目 | 我的经费   | 我的成果          | 我的学术交流 | 我的主页 |     |      |
|----------------------|------|--------|---------------|--------|------|-----|------|
| 所有成果                 | 论文网推 | 论文认领   |               |        |      |     |      |
| 所有推送                 |      | 论文网络推送 |               |        |      |     |      |
| 年度分布                 |      |        |               |        |      |     |      |
| 2017年(1项)            |      |        |               |        |      |     |      |
| 论文来源                 |      |        |               |        |      |     |      |
| 万方(1项 <mark>)</mark> |      |        |               |        |      |     |      |
| 自助检索                 |      |        |               |        |      |     |      |
|                      |      |        |               |        |      |     |      |
|                      |      |        |               |        |      |     |      |
|                      |      | Ξ      | Subgroup      |        |      |     |      |
|                      |      | 推送时    | 间: 2017-12-17 |        |      | 已导入 | 取消导入 |